## 61.3 ビルドを実行する

ビルド実行のための準備が完了しましたので、実際に作業を進めていきましょう。

## ①ソースコードのダウンロード

まず、作業用のディレクトリを作成します(リスト6.1.6)。

(リスト6.1.6)

\$ mkdir ~/firefoxos
\$ export FIREFOXOS\_WORK=~/ firefoxos

## 以下の手順でソースコードをダウンロードします (リスト6.1.7)。

(JZF6.1.7)

このコマンドを実行するとダウンロードが始まります。通信環境によっては、時間が掛かる場合があります。

\$ cd \${FIREFOXOS\_WORK}
\$ git clone git://github.com/mozilla-b2g/B2G.git
\$ cd B2G/

```
次に、ソースツリーを設定します(リスト6.1.8)。
```

(リスト6.1.8) ノピリオドを1つトル

\$c/config.sh nexus-s ← Nexus S
\$ ./config.sh galaxy-s2 ← Galaxy S2
\$ git pull

削除(

最後に**リスト6.1.9**のコマンドを実行します。すると、ダウンロードが始まります。通信環境によっ

ては時間が掛かります。

(リスト6.1.9)

\$ ./repo sync

## ❷ビルドの実行

デバイス (Galaxy S2またはNexus S) からファイルを抜き出すので、デバイスをPCにUSB 接続した 状態で実行します。

また、デバイスはUSB デバッグをonにしておきます。

**リスト6.1.10**のコマンドでビルドを実行します。-jの後の数字はCPUの個数を記載します。参 考までに Athlon X2 4400では2~3時間掛かりました。